## ИНСТРУКЦИЯ ПО ПОДКЛЮЧЕНИЮ И НАСТРОЙКЕ ЧАТ-БОТА ВКонтакте.

Для работы с чат-ботом необходимо зарегистрироваться в ВКонтакте на главной странице <u>https://vk.com</u>.

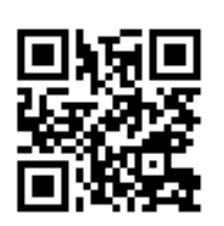

Для перехода в сообщество отсканируйте QR-код или перейдите по ссылке <u>https://vk.me/public198337656</u>.

При первом контакте бот у вас запросит ваш номер телефона, номер ЕЛС или номер лицевого счета (свой номер

ЕЛС или

лицевого счета вы можете узнать на портале ГИС ЖКХ или в едином платежном документе).

В нижней части страницы нажмите «Меню» и «подключить ЛС». Введите 20значный цифровой номер

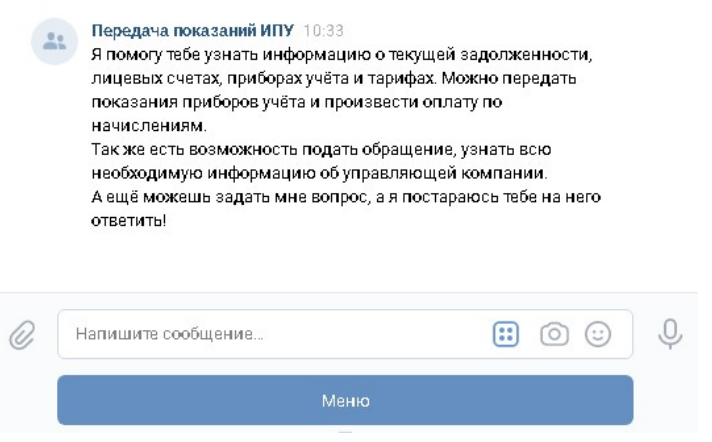

своего лицевого счета либо 13-значный буквенно-цифровой номер своего ЕЛС.

Общаться с ботом вы можете с помощью «меню» или через ввод текстовых запросов.

Все! Регистрация завершена!